## Parameter zum myMMX-Installation myMMX von einem iPhone oder iPad tc **iOS**

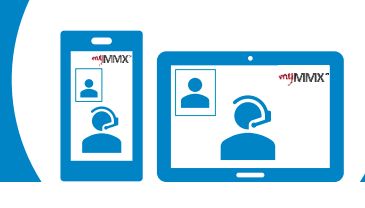

>

>

>

>

>

>

र्देः

# **pro** com

#### Wenn Sie das Bild des 1 **Dolmetschers nicht** sehen

Die in diesem Dokument beschriebenen Einstellungen müssen in Ihrer myMMX-App geändert werden. Es dürfen nur die unten beschriebenen Änderungen vorgenommen werden, da die App sonst möglicherweise nicht richtig funktioniert.

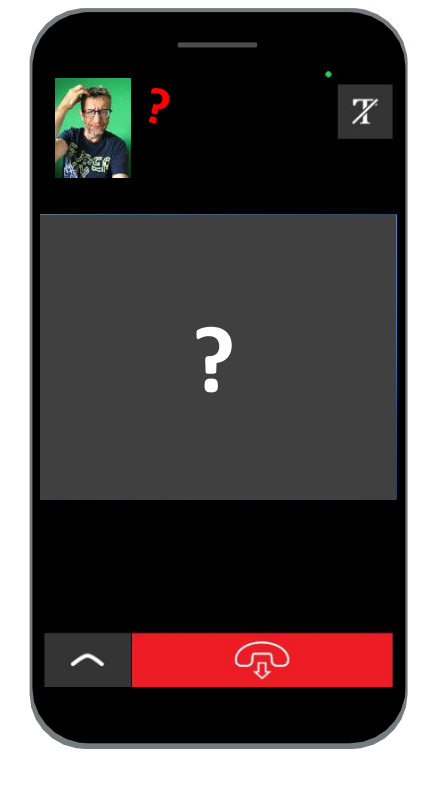

#### So nehmen Sie Einstellungen 2 in Ihrer myMMX-App vor

- 1. Wählen Sie unten im Menü die Option "Einstellungen".
- 2. Wählen Sie im Menü "Einstellungen" die Option "Netzwerk".

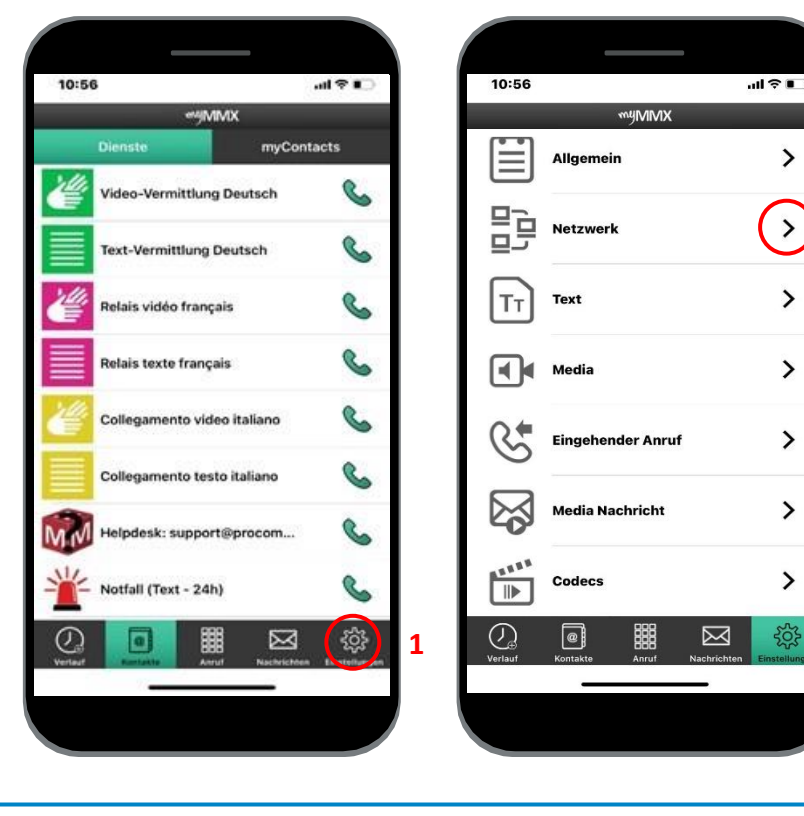

### So überprüfen Sie, ob die folgenden Einstellungen korrekt sind?

- 1. Stellen Sie in diesem Menü sicher, dass die Optionen "Stun" und "Proxy media" aktiviert sind, wie in der Abbildung unten gezeigt.
- 2. Schließen Sie anschließend die myMMX-App und starten Sie diese neu.

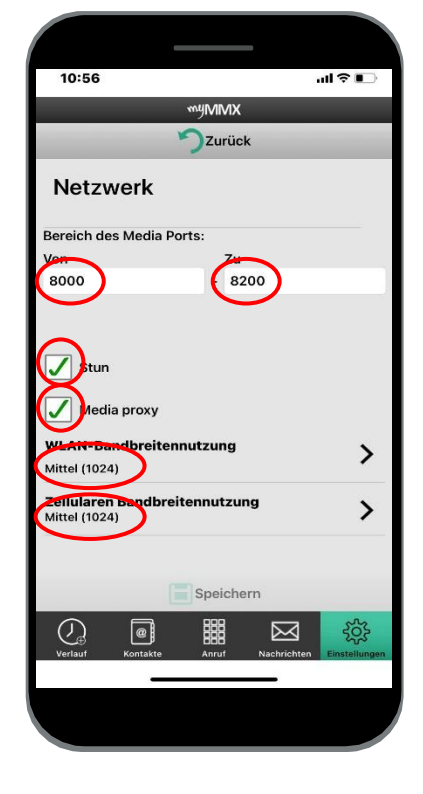

Kontakt Support : 000 000 00 00 00 - Skype : xxxxxxxx